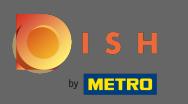

O processo de integração começa concordando com os termos e condições, bem como com a política de privacidade. Para isso, clique na marca de verificação e prossiga clicando em continuar .

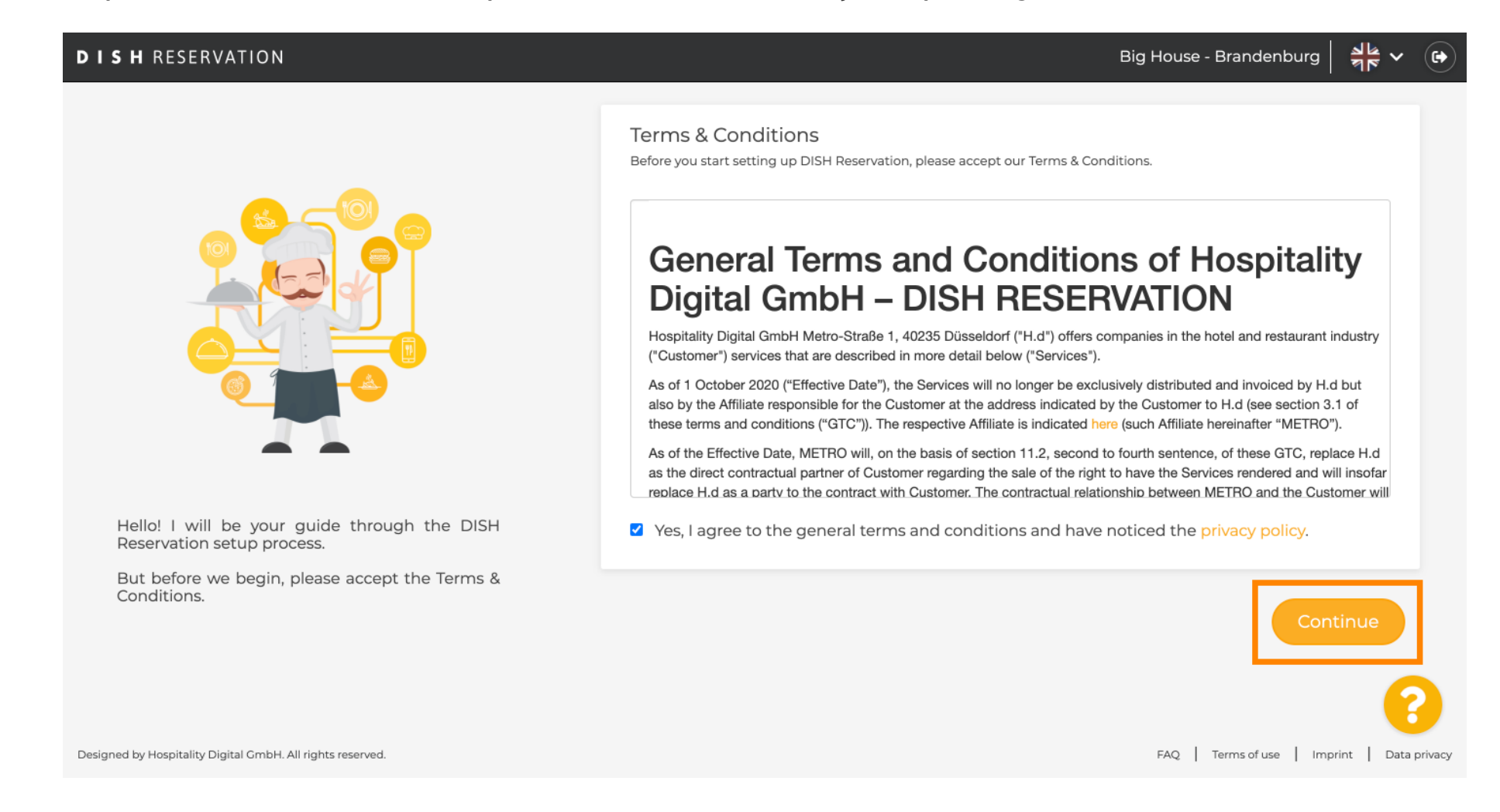

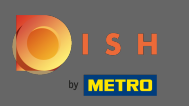

0

Defina o horário de trabalho na primeira etapa da configuração. Clique em adicionar e preencha as informações necessárias.

| DISH RESERVATION                                                                                             |                |                     |               | Big    | g House - Brander  | nburg 취통 🗸         |         |
|----------------------------------------------------------------------------------------------------|----------------|---------------------|---------------|--------|--------------------|--------------------|---------|
|                                                                                                    | 1<br>Hours     | 2-<br>Capacity      | Group<br>size | Offers | Contact            | Integration        |         |
|                                                                                                    | Would you like | e to add more days? |               |        |                    | Add                | ]       |
| First things first! Tell us when you would like to                                                           |                |                     |               |        |                    |                    |         |
| Reservation hours can be the same as your opening hours, but they can also start later and / or end earlier. |                |                     |               |        |                    |                    |         |
| Designed by Hospitality Digital GmbH. All rights reserved.                                                   |                |                     |               |        | FAQ   Terms of use | e   Imprint   Data | privacy |

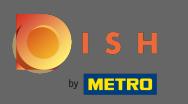

#### Depois de terminar, clique em continuar. Ð

| DISH RESERVATION                                                                                             |                         |                      |               | Biç         | g House - Branden  | burg        | ~ ( <del>)</del>  |
|----------------------------------------------------------------------------------------------------|-------------------------|----------------------|---------------|-------------|--------------------|-------------|-------------------|
|                                                                                                    | Hours                   | Capacity             | Group<br>size | Offers      | Contact            | Integration | 1                 |
|                                                                                                    | Day(s)<br>Mon, Tue, Wed | , Thu, Fri, Sat, Sun | -             | <b>Time</b> | n - 11 : 00 p      | m (+) (i    | I)                |
|                                                                                                    | Would you like          | to add more days?    |               |             |                    | Add         |                   |
| First things first! Tell us when you would like to accept reservations.                                      |                         |                      |               |             |                    | Continue    |                   |
| Reservation hours can be the same as your opening hours, but they can also start later and / or end earlier. |                         |                      |               |             |                    |             |                   |
| Designed by Hospitality Digital GmbH. All rights reserved.                                                   |                         |                      |               |             | FAQ   Terms of use | Imprint   E | 2<br>Data privacy |

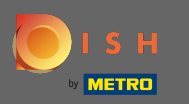

Selecione se você gostaria de usar assento ou guia le reservas E Defina a quantidade de disponíveis lugares / mesas.

| <b>DISH</b> RESERVATION                                                                                                    | Big House - Brandenburg 북북 🗸 🕞                                                                                                    |
|----------------------------------------------------------------------------------------------------|----------------------------------------------------------------------------------------------------|
|                                                                                                    | 1)6<br>Hours Capacity Group Offers Contact Integration                                                                               |
|                                                                                                    | Please select whether you would like to use seat or table reservations.      Seats      Tables                                       |
|                                                                                                    | How many seats are available for reservation in your establishment?<br>Please note that a minimum of 4 seats must be made available. |
| You have the option to choose between seat-<br>based and tabled-based setup.                                                                                                    | 4                                                                                                    |
| If you choose to use seats-based setup, reservations will be managed according to the total number of seats available.                                                                        | Continue                                                                                                    |
| If you choose table-based setup, all reservations<br>will be assigned one or more tables<br>automatically. You will have the possibility to<br>modify the automatically assigned tables. Only | •                                                                                                    |
| Designed by Hospitality Digital GmbH. All rights reserved.                                                                                                    | FAQ   Terms of use   Imprint   Data privacy                                                                                          |

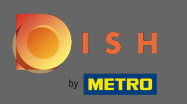

# • Vá para a próxima etapa clicando em continuar .

| DISH RESERVATION                                                                                                    |                                       |                     |                     | Biç               | g House - Brandei  | nburg                      |
|----------------------------------------------------------------------------------------------------|---------------------------------------|---------------------|---------------------|-------------------|--------------------|----------------------------|
|                                                                                                    | 1)<br>Hours                           | 2<br>Capacity       | Group<br>size       | Offers            | Contact            | Integration                |
|                                                                                                    | Please select wh     Seats     Tables | nether you would i  | like to use seat or | table reservatior | ns.                |                            |
|                                                                                                    | How many seat                         | s are available for | reservation in yo   | our establishme   | nt?                |                            |
| You have the option to choose between seat-<br>based and tabled-based setup.                                                                                                    | Please note that                      | t a minimum of 4    | seats must be ma    | ade available.    |                    |                            |
| If you choose to use seats-based setup,<br>reservations will be managed according to the<br>total number of seats available.<br>If you choose table-based setup, all reservations<br>will be assigned one or more tables<br>automatically. You will have the possibility to<br>modify the automatically assigned tables. Only |                                       |                     |                     |                   |                    | Continue                   |
| Designed by Hospitality Digital GmbH. All rights reserved.                                                                                                    |                                       |                     |                     |                   | FAQ   Terms of use | e   Imprint   Data privacy |

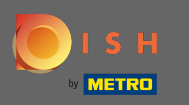

Nesta etapa, o tamanho do grupo é definido. Primeiro insira o tamanho máximo do grupo e depois prossiga com um tamanho do grupo que será confirmado automaticamente. Vá para a próxima etapa clicando em continuar.

| <b>DISH</b> RESERVATION                                                                                                    | Big House - Brandenburg 🏻 🏄 🗸 🕞                                                                                                    |
|----------------------------------------------------------------------------------------------------|----------------------------------------------------------------------------------------------------|
|                                                                                                    | 1                                                                                                    |
|                                                                                                    | What is the maximum group size for reservations via the reservation widget? Please enter a value equal to or greater than 4.                         |
| Group Size settings help optimise the functionality of DISH Reservation. You can decide what group sizes you wish to receive for | Up to what group size would you like reservations to be automatically confirmed?<br>If you wish to manually confirm all reservations, set this to 0. |
| reservations and can also automatically confirm<br>these reservations.                                                           | Continue                                                                                                    |
| Designed by Hospitality Digital GmbH. All rights reserved.                                                                       | FAQ   Terms of use   Imprint   Data privacy                                                                                                    |

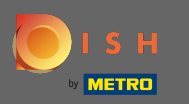

Você tem a opção de adicionar ofertas à sua ferramenta de reserva. Para isso, clique em adicionar e preencha as informações necessárias.

| DISH RESERVATION                                                                                                    |                |                    |               | Bi     | g House - Brander  | nburg   취통 ~       |         |
|----------------------------------------------------------------------------------------------------|----------------|--------------------|---------------|--------|--------------------|--------------------|---------|
|                                                                                                    | 1<br>Hours     | Capacity           | Group<br>size | Offers | (5)<br>Contact     | Integration        |         |
|                                                                                                    | Would you like | to add another off | er?           |        |                    | Add                |         |
| Attract more guests to your establishment with<br>promotions and offers. Your offers will be<br>displayed next to the reservation time in the<br>widget and will be included in the confirmation<br>message to your quests. They will also be stored |                |                    |               |        |                    | Continue           |         |
| in reservation information in your overview page.<br>Designed by Hospitality Digital GmbH. All rights reserved.                                                                                                    |                |                    |               |        | FAQ   Terms of use | e   Imprint   Data | privacy |

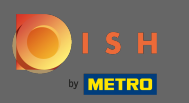

#### Continue clicando em continuar.

#### **DISH** RESERVATION

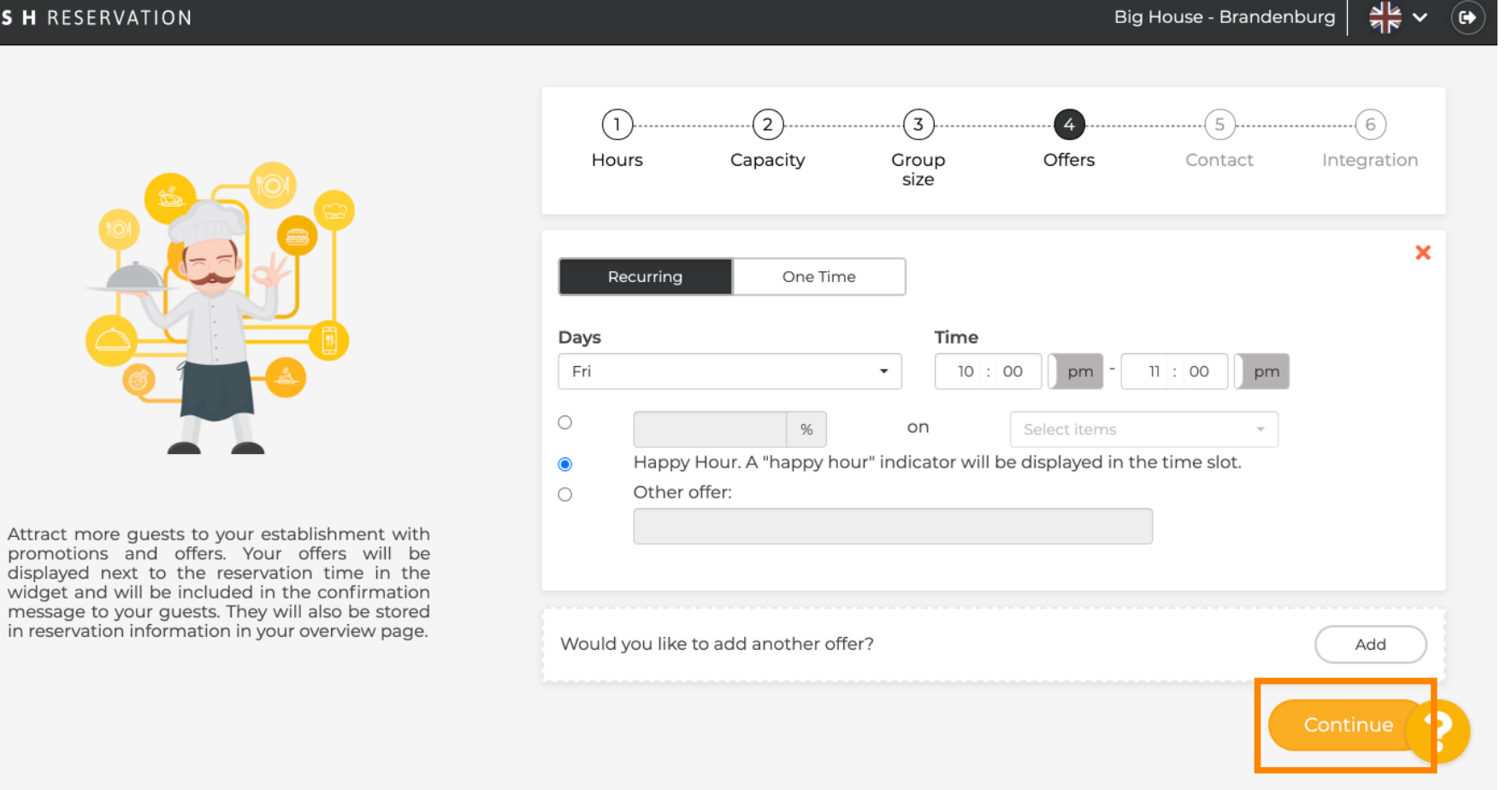

Big House - Brandenburg

6

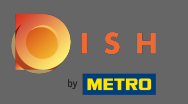

Agora diga ao hóspede como ele pode entrar em contato com você e como devemos notificá- lo sobre as reservas.

| DISH RESERVATION                                                                                                    |                                                      |                                      |                                       | Big               | g House - Brandenbur  | g                |  |
|----------------------------------------------------------------------------------------------------|------------------------------------------------------|--------------------------------------|---------------------------------------|-------------------|-----------------------|------------------|--|
|                                                                                                    | 1<br>Hours                                           | Capacity                             | Group<br>size                         | Offers            | Contact               | 6<br>Integration |  |
|                                                                                                    | <b>Tell us how your</b><br>This information<br>Email | guests can cont<br>is shared with yo | act you.<br>our guests in the         | reservation confi | irmation email / SMS. |                  |  |
|                                                                                                    | Phone*                                               | (+49) 🔻                              | Enter phone numb                      | er here           |                       |                  |  |
| We send you notifications to update you about<br>reservations. Also, we share your contact<br>information with guests in case they wish to<br>contact you. | Tell us how we sl                                    | nould notify you                     | about reservatio                      | ons.              |                       |                  |  |
|                                                                                                    | This information<br>Email                            | is not shared wit                    | <b>:h your guests.</b><br>ddress here |                   |                       |                  |  |
|                                                                                                    |                                                      |                                      |                                       |                   |                       |                  |  |

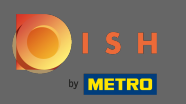

# Se as informações estiverem completas, clique em continuar .

| DISH RESERVATION                                                                                                    |                                                          |                                                             |                                                  | Big               | g House - Brande | enburg      |  |
|----------------------------------------------------------------------------------------------------|----------------------------------------------------------|-------------------------------------------------------------|--------------------------------------------------|-------------------|------------------|-------------|--|
|                                                                                                    | 1)<br>Hours                                              | Capacity                                                    | Group<br>size                                    | Offers            | Contact          | Integration |  |
|                                                                                                    | <b>Tell us how yo</b><br>This information<br>Email       | ur guests can con<br>on is shared with yo<br>tutorial@hd.   | <b>tact you.</b><br>our guests in the<br>digital | reservation confi | rmation email /  | SMS.        |  |
|                                                                                                    | Phone*<br>Website                                        | (+49) 🔻                                                     | 12345678<br>e URL here                           |                   |                  |             |  |
| We send you notifications to update you about<br>reservations. Also, we share your contact<br>information with guests in case they wish to<br>contact you. | <b>Tell us how we</b><br><i>This informatic</i><br>Email | e should notify you<br>on is not shared wi<br>Enter email a | <b>I about reservation</b><br>th your guests.    | ons.              |                  |             |  |
|                                                                                                    |                                                          |                                                             |                                                  |                   |                  | Continue    |  |

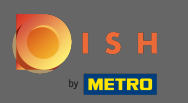

# Na última etapa, você deve decidir se deseja usar o widget de reserva e onde deseja integrá-lo.

| DISH RESERVATION                                                                                                    | Big House - Brandenburg 🛛 🏓 💆 🕞                                                                                                    |
|----------------------------------------------------------------------------------------------------|----------------------------------------------------------------------------------------------------|
|                                                                                                    | 1)(3)(4)(5)(6)<br>Hours Capacity Group Offers Contact Integration<br>size                                                                                                    |
|                                                                                                    | Would you like to integrate the reservation widget into your website?         Activate in DISH Website       DISH Website is your website provided by HOSPITALITY.digital.         Add to other website       Add to other website |
| DISH Reservation is almost ready to use!<br>One last step and you will be good to go. For<br>your guests to make reservations, they should be<br>able to find your reservation widget. The most<br>effective place to display your online reservation<br>tool is your website! Later, you can also add the<br>reservation option to your Facebook page. | Continue                                                                                                    |
| Designed by Hospitality Digital GmbH. All rights reserved.                                                                                                    | FAQ   Terms of use   Imprint   Data priva                                                                                                    |

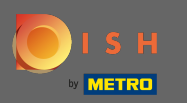

### Após selecionar, clique em continuar .

#### 3 8 8 8 **DISH** RESERVATION Big House - Brandenburg $\sim$ • 3 5 6 ้า 2 4 Offers Group Hours Capacity Contact Integration size Would you like to integrate the reservation widget into your website? Activate in DISH Website DISH Website is your website provided by HOSPITALITY.digital. In case you were using reservation by email, it will be turned off when the widget is activated. O Add to other website ○ Not now DISH Reservation is almost ready to use! One last step and you will be good to go. For your guests to make reservations, they should be able to find your reservation widget. The most effective place to display your online reservation tool is your website! Later, you can also add the reservation option to your Facebook page. Designed by Hospitality Digital GmbH. All rights reserved. FAQ Terms of use Imprint Data privacy

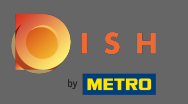

É isso. O processo de integração agora está concluído. Ao clicar no painel, você será redirecionado para a ferramenta DISH Reservation.

| DISH RESERVATION                                           | Big House - Brandenburg 🛛 🎽 🗸 🕞                                                                                                    |
|------------------------------------------------------------|----------------------------------------------------------------------------------------------------|
|                                                            |                                                                                                    |
|                                                            | CONCRATULATIONS!<br>DISH Reservation is now ready to use.<br>Please note that it will be automatically connected to Reserve with Google to bring you more<br>guests. If you wish to disable this feature, you can do so in the Reservation Settings section in<br>your Dashboard. |
|                                                            | Dashboard                                                                                                    |
| Designed by Hospitality Digital GmbH. All rights reserved. | FAQ   Terms of use   Imprint   Data privacy                                                                                                    |